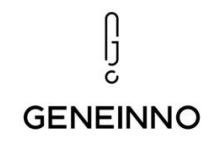

# Geneinno T1 Pro Underwater Robot

User Manual V1.2 2021.12

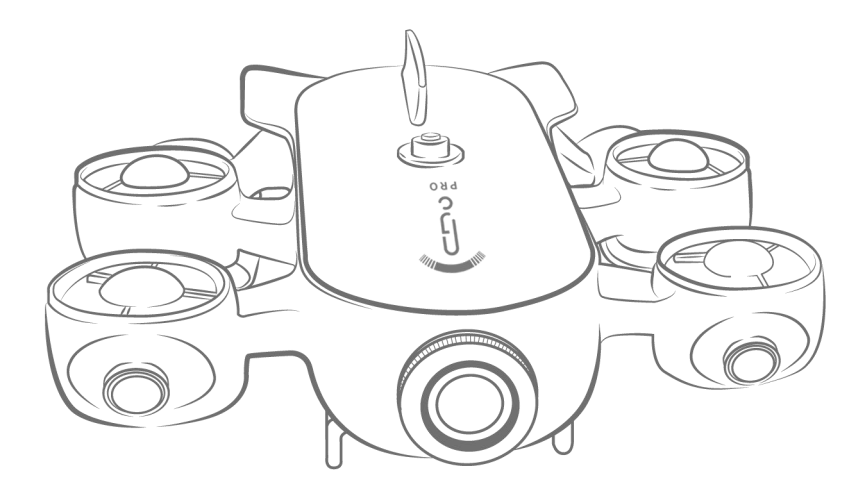

Shenzhen Geneinno Technology Co., Ltd www.geneinno.com

# Disclaimer

- 1. Collisions and burns occurred not caused by product quality issues;
- 2. Damage caused by unauthorized modification, disassembly, and main shell opening; Any violations of the official instructions result in injury, disease or property loss of the user;
- 3. Damage or leaking water caused by incorrect installation, usage and operation not following the user manual instructions;
- 4. Damage caused by the customer's self-repair, assembly and installations not following official instructions;
- 5. Damage caused by unauthorized circuit modifications, improper use of battery packs, non-standard chargers;
- 6. Any damage caused by improper diving activities and underwater filming not following user manual instructions;
- 7. Damage caused by application in harsh environment, such as in strong current, against big waves and etc.;
- 8. Damage caused by applications in a complex electromagnetic environment or near strong interference source, such as mining areas, transmission towers, high-voltage lines, transformer substations and etc.;
- 9. Device malfunctions caused by applications when interfering with other wireless devices, such as high-power transmitter, image transmission device, Wi-Fi signal interference and etc.;
- 10. Further damage caused by usage when the parts are aged or damaged;
- 11. Damage caused by reliability and compatibility issues when used with non-certified third-party components;
- 12. Damage caused by insufficient discharge when the battery capacity is low, or using battery with quality issues;
- 13. Failure or damage caused by third-party products, including products provided or embedded into T1 Pro by GENEINNO at your request;
- 14. Damage caused by unofficial technology or third-party guidance, such as incorrect product settings, installation, and firmware upgrades;
- 15. Problems caused by operations in sensitive areas (military bases, nature reserves, marine conservation bases and etc.);
- 16. Damage caused by force majeure, such as operation in dark currents, cave collapse, animal hunting and etc.;
- 17. Products or parts which labels or identification codes have been replaced or deliberately daubed;
- 18. Water droplets or water marks may appear on the product. These may be caused by testing after production, and they will not affect the use of the product.

# CONTENT

| I. Introduction 5                          |
|--------------------------------------------|
| II. User Manual7                           |
| 1.APP Download7                            |
| 2.Start 7                                  |
| 3.Device Connect 7                         |
| 4.APP Manual 8                             |
| a. Home Page 8                             |
| b. Device Operation9                       |
| c. Camera Image settings 10                |
| d. Camera Photo settings 11                |
| e. Camera Record settings 11               |
| f. Setting Menu 12                         |
| g. Album check and file download 12        |
| 5.Bluetooth Controller 13                  |
| a. Switch On 13                            |
| b. Controller connection 13                |
| c. Switch Off 13                           |
| d. Recharge 13                             |
| III. T1 Pro Special Accessory Guideline 14 |
| Accessory Buoyancy Block Installation      |

| Underwater Gripper Installation、Device   |
|------------------------------------------|
| Lateral Thruster Installation、Using      |
| External Battery with LED Installation16 |
| IV. Recharge Guideline 17                |
| V.Specification 18                       |
| VI. Maintenance、After-sale service 20    |

### I. Introduction

Geneinno T1 Pro is a light industrial-grade intelligent underwater robot able to dive to 175m depth. CarriedA17/A7 dual cores CPU, support H264/265 ultra-HD 4K video codec, built-in 12-million-pixel class professional camera, 3000lm led fill light in front. built-in dedicated image processing DSP, significantly improve the graphics processing capabilities of various scenes, meantime, the whole machine apply industrial-grade waterproof solution. Max speed underwater is 2m/s. With 2 lateral thrusters, 4 vertical thrusters, Using closed-loop control algorithm, can effectively achieve 360° full attitude motion control, apply functions such as underwater hovering, self-balancing, tilting, fixed depth and orientation, and one-button floating. Has a strong anti-current ability to handle with complex environments. Built-in large-capacity lithium battery guarantees long operating hours. Geneinno T1 Pro also supports omnidirectional scanning sonar, water quality detector, laser ruler, etc. peripheral devices, meets requirements including aquaculture, hull inspection, underwater sampling, salvage, rescue and various underwater exploration and operation.

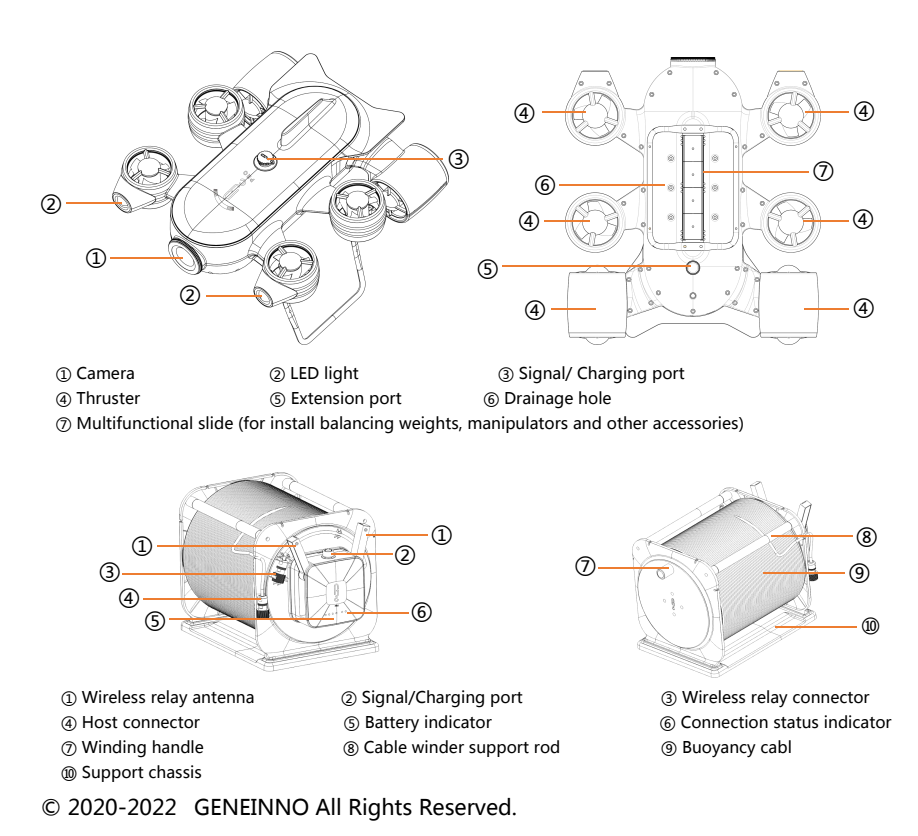

5

# A Safety Guide

- Please use our product in open water and in an environment with relatively clear water quality. Try to avoid operating in an environment with too many aquatic plants, too turbid, or very complicated underwater structures.
- 2. Make sure there are no dense radio devices or huge metal objects around the wireless relay and turn on the antenna correctly to avoid affecting the reception of the wireless relay signal.
- 3. Please use the official standard charger to charge, please charge in time after the battery is alarmed, and do not completely use up.
- 4. After use, please rinse with fresh water and dry in time to avoid seawater corrosion, and store in a dry and ventilated place.
- 5. The host is designed with positive buoyancy before installed buoyancy material. It is recommended not to install buoyancy material in fresh water, in seawater can be installed buoyancy material, please adjust the installation position according to the actual balance of the host, subject to the best balance the host can achieve
- 6. The wireless relay is designed as low-grade waterproof standards, please do not use it directly in water or wash it directly with water.
- 7. Before using/charging, please check all waterproof connectors if any liquid left such as water, please make it clear before connect. It is recommended to connect the wireless relay first, then connect to the host, the system will boot, when finish using, only needs to disconnect the cable and the host.
- 8. Please carefully check the motor and propeller make sure it clear before use, do not put your fingers or other body parts into the thruster net cover when the product is working, please clean the surface attachments of the motor and propeller after the machine is off, and wash with fresh water.
- 9. Aged 16 and below must be under surveillance of adults when use this product, please control the speed while using, avoid excessively fast movement in case scratches or damage equipment.
- 10. Do not place heavy objects on this product, do not expose it to the sun, and do not store it in a very humid/corrosive environment.
- 11. Please connect the host and the wireless relay and connect to the APP, follow the instructions to calibrate the compass, and check that the video, data transmission and control are normal, then put it in the water. According to the use environment, should set sea water or fresh water in the APP to avoid affecting the water depth data.
- © 2020-2022 GENEINNO All Rights Reserved.

# II. User Manual

1. APP Download

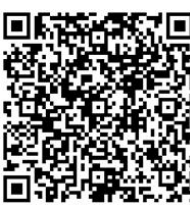

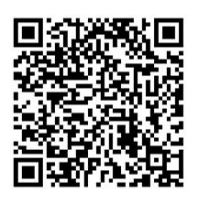

Android

IOS

- Scan QR code to download "Geneinno" APP.
- Search "Geneinno" in IOS APP Store or Google Play to download our APP or visit "www.geneinno.com" to download APP from "Support/APP Download" for Android phones.
- Open APP, Please register as a Geneinno member and log in.

#### 2. Start

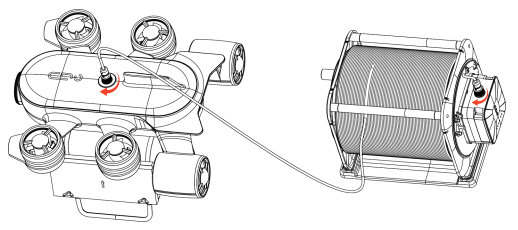

• Connect the two ends of buoyancy cable separately to T1 PRO and the

wireless relay, and then tighten the fastening nut.

# *Note: Check whether the O-ring on the waterproof connectors missing or damaged. If missing or damaged, please replace it in time.*

#### 3. Device Connect :

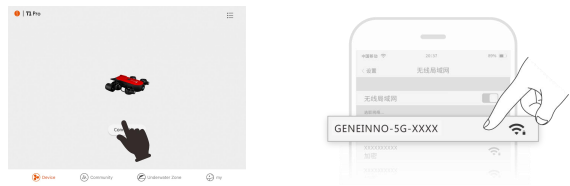

- Open APP choose T1 Pro, click "Device not connected" icon, jump to the Wi-Fi setting page, find and connect the Wi-Fi named GENEINNO-5G-XXXX/GENEINNO-XXXX, default code is: 88886666
- After Wi-Fi connected, back to APP main interface, click "Device connected" icon to enter the control interface.
- © 2020-2022 GENEINNO All Rights Reserved.

## 4、APP Manual

#### **Home Page**

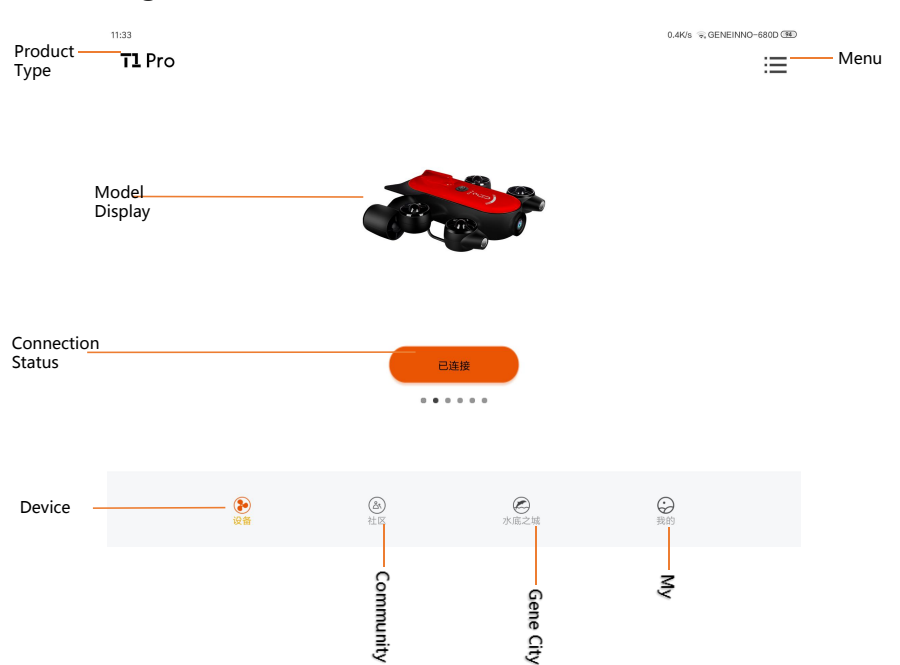

Product Type: Currently selected device model

**Menu:** APP upgrade, firmware upgrade, Bluetooth handle, about and help options

Model Display: Current product picture display

**Connection Status:** Current connection status and entrance of operation interface

Device: Select the device to be connected

Community: Forum

Underwater City: Underwater picture/video sharing society

My: User Center

## **Device Operation**

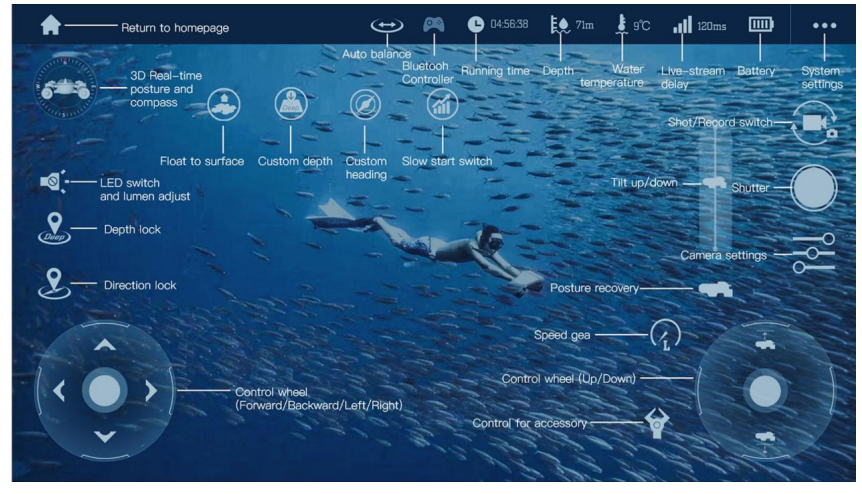

Return to homepage : Return to APP main page

**3D Real-time posture and compass :** Robot navigation attitude and compass direction display

**LED switch and lumen adjust :** Control robot LED light switch and brightness adjustment

Depth lock : Control robot to maintain current depth automatically Direction lock : Control robot to maintain current direction automatically Control wheel(Forward/Backward/Left/Right) : Control robot forward, backward, left and right movement

**Control wheel(Up/Down/Lateral) :** Control the robot to dive up/down and move laterally (lateral movement requires lateral thruster)

**Speed gear :** Control the robot's speed, L for low speed, M for medium speed, H for high speed

Posture recovery : One click to return to level posture Tilt up/down : The highest tilt-up/down angle is 60° Camera settings : Settings of image, photo shot and video record Shutter : Shutter of photo shot and video record Shot/Record switch : Switch of photo shot and video record Float to surface : one-click to dive up to water surface Custom depth : control robot to dive to input depth Custom heading : control robot to rotate to input direction Slow start switch : to start robot' s thruster from low speed © 2020-2022 GENEINNO All Rights Reserved. Float to surface: Float to the surface with 1-click Custom depth: Auto-dive to input depth value, in unit of meters Custom heading: Automatically adjust to the input navigation direction value, in unit of degree(°) Slow start switch: speed setting of propeller speed increase, the propeller accelerates slowly after it is turned on Auto balance: Auto balance status Bluetooth controller: Bluetooth controller connection status

Running time: Robot running time in each power on

Depth: Current depth information

Water temperature: Current water temperature information

Live-stream delay: Indicating WI-FI signal status

Battery: Host battery remaining capacity

**System settings:** System settings, you can view robot information and modify the host parameters

# **Camera Image settings**

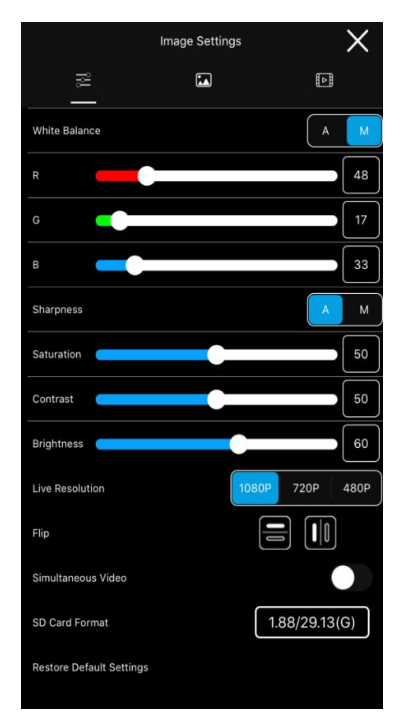

• White Balance:

Enable in Auto or Manual mode. In manual mode, could adjust image RGB color style (default value 48/17/33)

• Sharpness :

Enable in Auto or Manual mode. In manual mode, could adjust image sharpness (default value 100).

• Saturation:

Enable image saturation manual set, default value 50.

Contrast:

Enable image contrast manual set, default value 50.

• Brightness:

Enable image brightness manual set, default value 50.Live resolution :

Enable live stream resolution switch, default 1080P.

Image flip:

Enable manual image flip in vertical and in horizontal.

Simultaneous Video:

Enable the same shutter for both the main camera and the external camera.

Restore Default Settings:

Restore image default settings.

SD card format:

Erase all files in SD card, including photos and videos.

#### **Camera Photo settings**

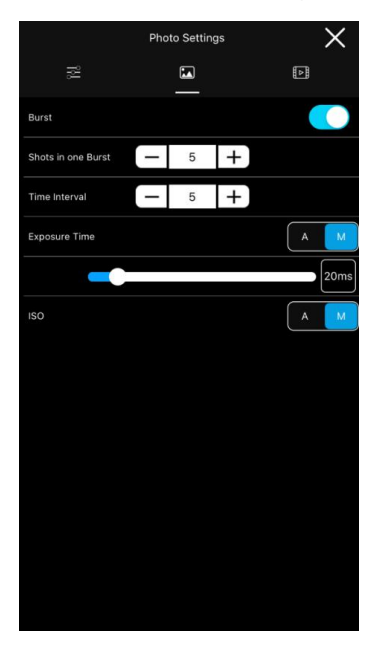

#### Burst:

Enable burst mode, capture multiple photos, and could set the burst number and time interval.

Exposure Time:

Enable in Auto or Manual mode. In manual mode, could adjust exposure time (default value 20ms).

• ISO:

Enable in Auto or Manual mode. In manual mode, could adjust image ISO value.

#### **Camera Record settings**

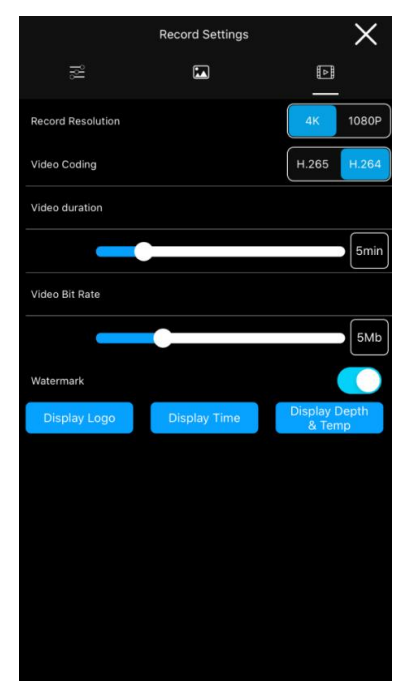

- Record resolution: Set in 4K or 1080P.
- Video coding:

Support video coding in H265/H264, video saved as MP4 format by default.

• File time length:

Range from 0-30min, unsegmented division when time length is 0

• Video bit rate:

Range from 5MB to 20 MB. Video bit rate could impact video file size and record quality.

• OSD :

Set watermarks in photos and videos. Watermarks are enabled by default. Could disable them by clicking the icon to dark. It is on when the icon is highlighted.

# **Setting Menu**

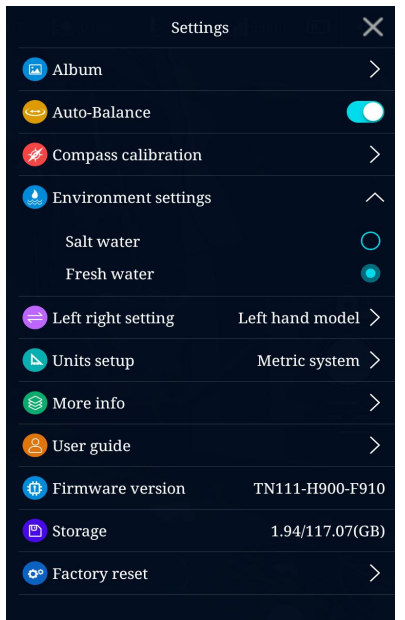

- Album: Open the ROV and external camera albums
- Auto-balance: Enable/disable auto balance
- Compass calibration: start compass calibration
- Environment setting: the option for fresh/salt water, select salt water or fresh water, which has effect on depth accuracy only
- US/Japan hand switch : US/Japan hand control mode switch
- Unit setting: set unit to the Metric system or British System
- More info: more information display
- User guide: user guidance for starters
- Firmware version: firmware version display
- Storage: display of ROV storage status in the machine
- Restore to factory settings: restore machine to factory settings

#### Album check and file download

Check and downoad Photos and videos on Mobile device

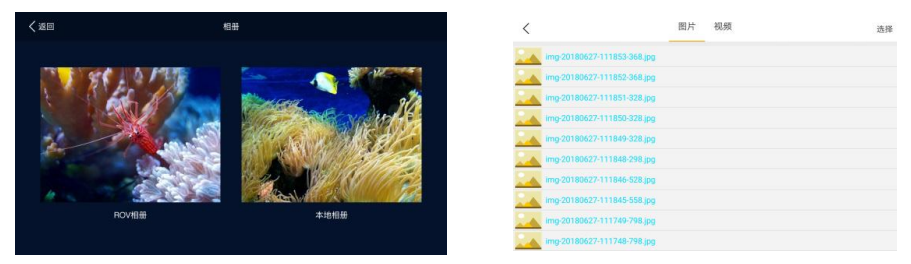

Press "Album " icon to enter the ROV and local album, to check and save files, could delete or download multiple photos and videos by long press.

# Photos and videos export to PC Windows:

First, connects your PC to Geneinno T1 Pro WIFI, then open a browser on PC, enter <u>http://192.168.8.8/media</u> to enter the device file system. Photos are in the photo storage folder, Videos are in the video storage folder. Right click on the file and click 'Save as' to download the selected files.

#### Mac:

The Mac connects to Geneinno T1 Pro WIFI, and then open the Finder application on the Mac. After opening the application, press the command+K key on the keyboard and enter <u>SMB:// 192.168.8.8</u> in the server address, then enter the storage folders to download files.

## 5. Bluetooth Controller

#### a. Switch On:

Flip the left switch to "On", hold the Home button (2 seconds) till LED1 and LED2 are flashing, controller is power;

#### **b.** Controller connection:

After the controller enters the connection mode, open the menu on the right side of the APP homepage, choose "Bluetooth Controller", click to search Bluetooth controller, it can find the Bluetooth controller (GENEINNO-XXXX), click "Connect", after the connection is successful, the controller LED1/2 will always be on;

#### c. Switch Off:

Flip the left switch to "Off", controller will power off. If the controller is not connected for 3 minutes after power on, the controller will automatically shut down; after 5 minutes without any operation since Bluetooth controller connected, the controller will automatically shut down.

#### d. Recharge:

Pull down the right joystick of the Bluetooth controller , when LED1/2 become off, the controller is in low battery state and needs recharge, LED1/2 are always on when charging. When LED3/4 are flashing, LED3/4 are always on, the controller is fully charged.

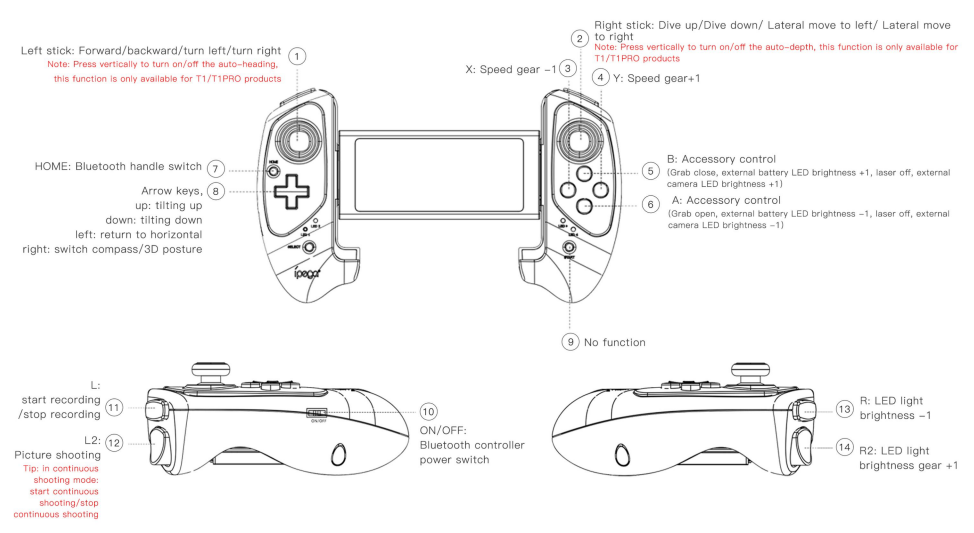

Note: The lateral function requires an external lateral thruster, and the accessory control requires the purchase of external accessories for the Geneinno underwater robot

# **III. T1 Pro Special Accessory Guideline**

# **Accessory Buoyancy Block Installation**

- Align the mounting hole with the hole on bracket, with the arrow of buoyancy block upward.
- ② Install the wing screw through the hole, insert from the outside to the inside, and tighten the nut by hand.

# *Note: External battery needs 4 blocks; other devices do not need to install buoyancy blocks.*

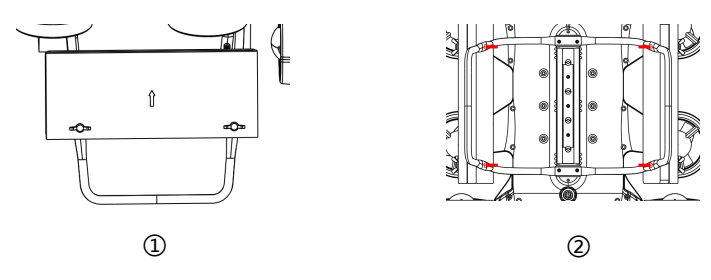

# **Underwater Gripper**

# Installation

- Match the mounting bracket of the underwater gripper to the mounting hole at the bottom of the host, and fix with screws.
- ② Insert the connector of the underwater gripper into the extension port, and tighten it clockwise.

## Device

After underwater gripper plugged in, APP will automatically identified and showing the icon on the interface, it can operate by click the icon.

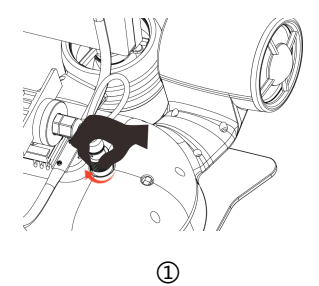

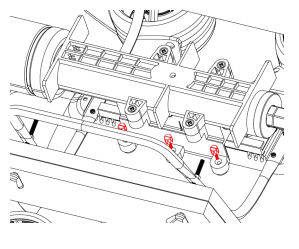

2

## Lateral Thruster

#### Installation

- ① Unscrew the sealing metal cover of the extension port of the intelligent underwater robot counterclockwise. Match the slot of thruster to the slide rail in the bottom of the host, slide the thruster according to direction indicated by the arrow.
- ② Fix by screws when it is in right position.
- ③ Insert the connector of the thruster into the extension port . Tighten it clockwise.

Note: The connector has an anti-reversal insertion design, please pay attention when inserting, please do not rotate when inserting, to avoid damage to the pin and its internal structure.

#### Using

- Install and connect the Lateral Thruster to underwater robot first, and then power on the robot. Use a tablet or smart phone to connect, and enter the control page in the Geneinno APP.
- Operate the right joystick to control the horizontal movement, the left and right direction is the movement direction of the T1.

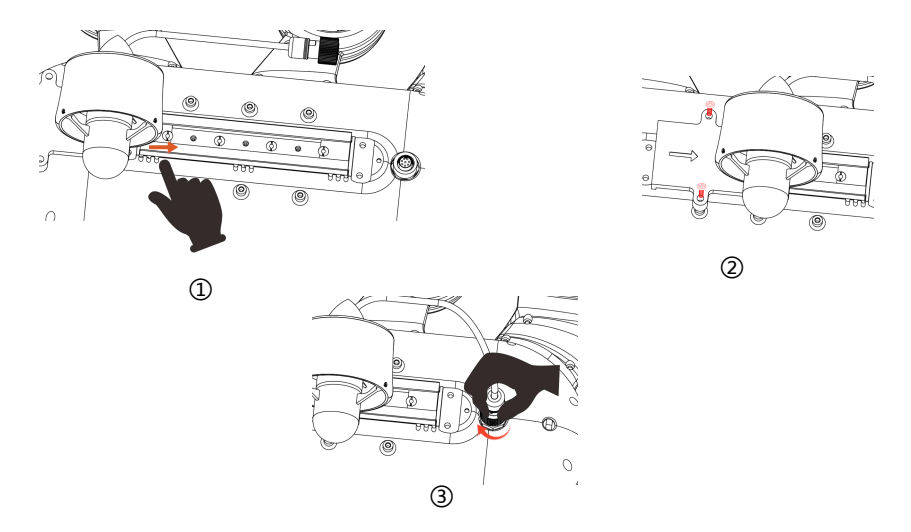

## **External Battery with LED**

#### Installation

- ① Unscrew the sealing metal cover of the waterproof connector of the intelligent underwater robot counterclockwise. Match the slot of battery to the slide rail in the bottom of the host. Slide the battery according to direction indicated by the arrow.
- ② Push the tail lock to the right to lock the position of the support, the bearing does not move back and forth.
- ③ Push the lock in place, install the screws to locate.
- Insert the connector of the battery into the waterproof connector. Tighten it clockwise.

#### Note: The connector has an anti-reversal insertion design, please pay attention when inserting, please do not rotate when inserting, to avoid damage to the pin and its internal structure.

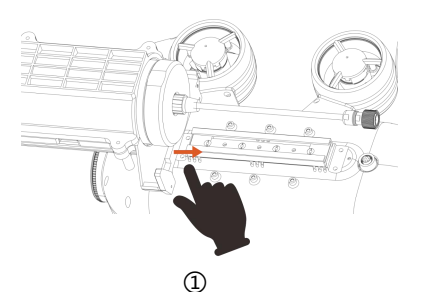

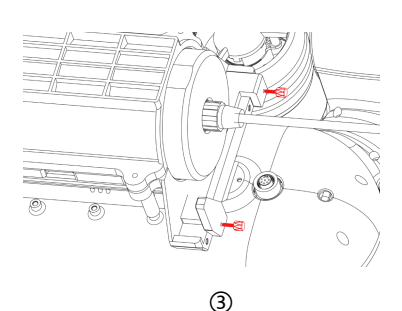

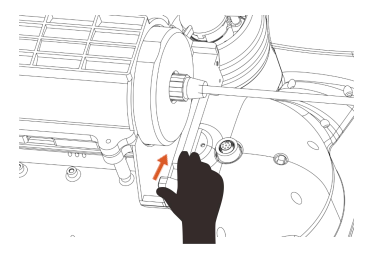

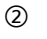

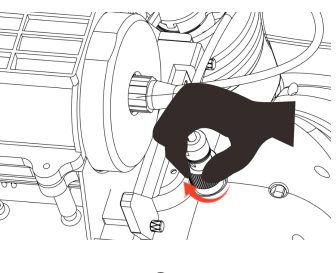

4

# IV. Recharge Guideline

- You can check the battery information of the host on the operation interface, also can be checked by the battery indicator light on the wireless relay. Please charge in time when the battery is low, use the standard charger and connector to charge the host, charging time is about 3 hours, wireless relay is about 2 hours. The indicator on charger showing red light when it's charging, turn green when it finish charge.
- Charging should be in the dry place on shore, please do not let the charging connector come into contact with water.
- Please use the standard dedicated charger to charge the external battery.

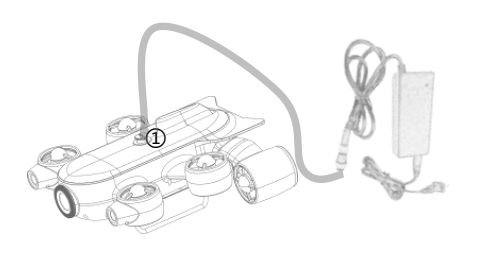

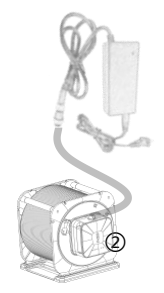

- Underwater robot Charging: Connect the charger connector to the host signal/charging port tightly.
- ② Wireless Relay Charging: Connect the charger connector and the wireless relay signal/charging port tightly.

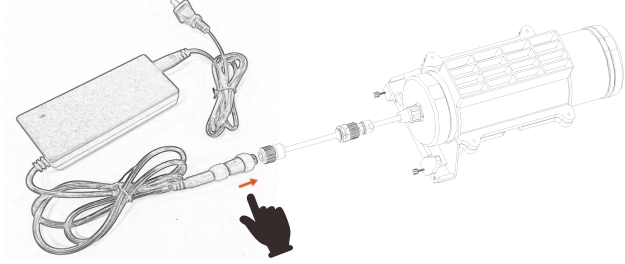

③ External Battery with LED Charging: Connect the charger connector to the external battery connector with the special charger tightly. For charging the external battery with LED, please use the standard dedicated charger only.

Note: The special charger for external batteries can only charge external batteries, and is not allowed to charge any other devices.

# **V. Specification**

| Host                         |                                                                                                    |  |
|------------------------------|----------------------------------------------------------------------------------------------------|--|
| Weight                       | 4.4kg                                                                                                    |  |
| Dimensions                   | 390×347×165 mm                                                                                              |  |
| Max Depth                    | 175m ( Fresh Water )                                                                                        |  |
| Max Speed                    | 2m/s                                                                                                    |  |
| IMU                          | 6 axis gyro & accelerometer+3 axis Compass                                                                  |  |
| Depth sensor Precision       | ± 0.05m                                                                                                    |  |
| Temperature Sensor Precision | ±0.5°C                                                                                                    |  |
| Degrees of Freedom           | Forward/back, rise/fall,<br>turn left/right, roll, pitch, sway<br>(by extra propeller,<br>changeable speed) |  |
| Number of Thruster           | 6                                                                                                    |  |
| Data Storage                 | 128GB                                                                                                    |  |
| Battery Capacity             | 10.8V/9000mAh/97.2Wh                                                                                        |  |
| Max Dive-time                | ≥4 H                                                                                                    |  |
| Charing Time                 | 3 H                                                                                                    |  |
| Working temperature          | -10℃~50℃(14~122°F)                                                                                          |  |
| Camera                       |                                                                                                    |  |
| CMOS                         | 12M 1/2.3 inches SONY CMOS                                                                                  |  |
| Lens                         | IRIS: F2.5 FOV: 160°                                                                                        |  |
| White Balance                | 3000K~8000K                                                                                                 |  |
| Video Resolution:            | 4К                                                                                                    |  |
| Frame Rate                   | 4K UHD:3840*2160 30fps;<br>1080P FHD: 1920*1080 30fps                                                       |  |
| Video Format                 | MP4(H264/H265)                                                                                              |  |
| Photo Format                 | JPEG                                                                                                    |  |
| Lumens                       | 2*1500 LM                                                                                                   |  |
| Cable                        |                                                                                                    |  |
| Cable Work Strength          | 55kg/220lbs                                                                                                 |  |
| Length                       | 200m/300m                                                                                                   |  |
| Diameter                     | 4.5mm                                                                                                    |  |

| Wireless Relay            |                                                       |  |
|---------------------------|-------------------------------------------------------|--|
| Wi-Fi Frequency           | 5GHz+2.4GHz                                           |  |
| Antenna                   | Dual antenna                                          |  |
| Battery Capacity          | 10.8V/3200mAh/34.56Wh                                 |  |
| Working                   | 6Н                                                    |  |
| Charging Time             | ЗН                                                    |  |
| App Operation             |                                                       |  |
| OS                        | IOS 9.0 or above and Android 5.0 or                   |  |
| Underwater Gripper        |                                                       |  |
| Gripping Force            | 6kg/60N                                               |  |
| Maximum Opening Distance  | 60mm                                                  |  |
| Total Length              | 559mm                                                 |  |
| Length                    | 397mm                                                 |  |
| Weight                    | 660g(air) 120g(water)<br>Note: with buoyancy material |  |
| External Battery with LED |                                                       |  |
| Dimensions                | 472mm*φ36mm                                           |  |
| Weight                    | 1650g(air), 400g (water)                              |  |
| Battery Parameters        | 4400mAh/97.68Wh/22.2V                                 |  |
| Battery Life              |                                                       |  |
| Charing Time              | 6h                                                    |  |
| Lateral Thruster          |                                                       |  |
| Dimensions                | 112mm*φ78mm                                           |  |
| Weight                    | 205 g                                                 |  |
| Maximum thrust output     | 1.2kg                                                 |  |
| Maximum Current           | 3.8A                                                  |  |

# VI. Maintenance

- 1. After each use in sea water, please soak the underwater robot in fresh water for at least 1 hour and run it in fresh water for 10 minutes
- Keep each port and connector dry and clean, always tighten the protective cover if necessary. Salt and humidity will corrode the conductors of the connectors. Please wash with running water, and use absorbent cotton or handkerchief to wipe off the excess water.
- After each use, check whether the propeller is entangled with seaweed, fishing line and other foreign objects. Start the fuselage and check whether the propeller can rotate normally.
- 4. Rinse the sand and gravel regularly, soak the underwater robot in fresh water for at least one hour, and shake the underwater robot upside down to drain the sand and gravel from the drainage holes until clear water flows out.
- 5. Check the buoyancy cable regularly. If it is found to be worn or broken, please replace it in time.
- 6. Please store the underwater robot in a dry environment with a temperature range of 5°C to 25°C.
- 7. If you need to store the machine for a long time, please keep the battery level between 50%-60%. Please keep the battery level between 50% and 60% if you charge it every 90 days. If the storage time is more than 90 days, you must recharge it. If you don't charge it in time, it may cause the battery to be over-discharged and damaged. This kind of damage is unrecoverable.

# After-sale service

More information please check in Geneinno APP Help selection. If you need other after sales support or technical issue, please contact <a href="mailto:support@geneinno.com">support@geneinno.com</a> or check our website "Service & Support", <a href="https://www.geneinno.com/support">https://www.geneinno.com</a> or check our website "Service & Support", <a href="https://www.geneinno.com/support">https://www.geneinno.com</a> or check our website "Service & Support", <a href="https://www.geneinno.com/support">https://www.geneinno.com</a> or check our website "Service & Support", <a href="https://www.geneinno.com/support">https://www.geneinno.com/support</a>

# Official Media

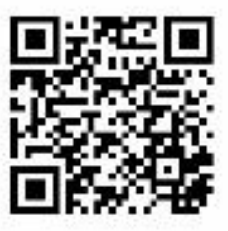

Facebook

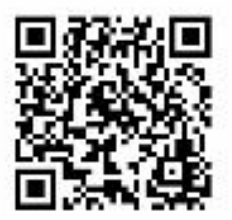

YouTube

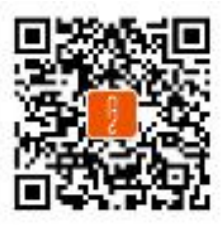

Wechat

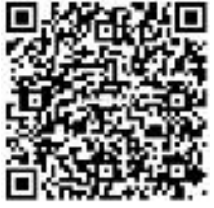

Weibo

Shenzhen Geneinno Technology Co.,LTD www.geneinno.com